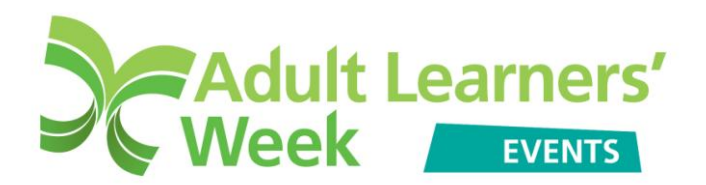

### Uploading events - Multiple upload guidance

To upload multiple events (5+):

- Download the template Excel spreadsheet available at www.alw.org.uk/events/multiple-upload-event-intro
- Complete the information requested
- Save your spreadsheet.
- Upload your spreadsheet.

#### Completing the spreadsheet:

An example is available on the template spreadsheet (highlighted in yellow):

| C   | 😱 🖉 - (° - ) =         |                  |             |                                                                                                    |          | alw-multiple-event-upload-template-v2.xls [Compatibility Mode] - Microsoft Excel |      |             |       |           |         |                      |                           |             |           |  |
|-----|------------------------|------------------|-------------|----------------------------------------------------------------------------------------------------|----------|----------------------------------------------------------------------------------|------|-------------|-------|-----------|---------|----------------------|---------------------------|-------------|-----------|--|
|     | Home                   | Home Insert Page |             | ge Layout 🛛 Formu                                                                                                    |          | ilas Data                                                                        |      | Review View |       | Developer |         |                      |                           |             |           |  |
|     | ₽                      |                  |             | P                                                                                                    |          |                                                                                  | AX   | ۲           | -     |           | $\sim$  | 0                    | Q                         | Α           | G         |  |
| Piv | otTable Tab            | le Picture       | Clip<br>Art | Shapes                                                                                                    | SmartArt | Column                                                                           | Line | Pie         | Bar   | Area      | Scatter | Other<br>Charts *    | Hyperlink                 | Text<br>Box | He<br>& F |  |
|     | Tables                 |                  | Illus       | trations                                                                                                    |          |                                                                                  |      | C           | harts |           |         | G.                   | Links                     |             |           |  |
|     | AA8                    | -                | 0           | f <sub>x</sub>                                                                                                    |          |                                                                                  |      |             |       |           |         |                      |                           |             |           |  |
|     | A                      |                  |             | В                                                                                                    |          |                                                                                  |      |             |       |           |         | С                    |                           |             |           |  |
| 1   | EVENT_TITLE            |                  |             | EVENT_FULL_DESCRIPTION                                                                                                    |          |                                                                                  |      |             |       |           | EVEN    | EVENT_TYPE           |                           | NT_S        |           |  |
|     | Improving Your Chances |                  |             | Aimed at people who would like to build or rebuild confidence. We work Cultural diversity<br>on learners becoming more confident in group situations and learning<br>to value their own skills and qualities. We look at how learners can<br>recognise stress triggers and how they can combat these. |          |                                                                                  |      |             |       |           |         | Regi<br>Volu<br>6386 | istrati<br>nteer<br>333), |             |           |  |
| 2   |                        |                  |             |                                                                                                    |          |                                                                                  |      |             |       |           |         |                      |                           |             |           |  |
| 3   |                        |                  |             |                                                                                                    |          |                                                                                  |      |             |       |           |         |                      |                           |             |           |  |
| 4   |                        |                  |             |                                                                                                    |          |                                                                                  |      |             |       |           |         |                      |                           |             |           |  |

#### When filling in the spreadsheet, please do not remove the yellow example row.

Please see below a description of the information requested for each column of the spreadsheet:

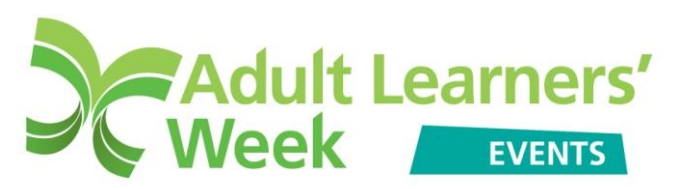

|    | lables               | Illustration   | S              | Charts                              |                    | _\U      | Links     |          |
|----|----------------------|----------------|----------------|-------------------------------------|--------------------|----------|-----------|----------|
|    | AA8                  | <b>r (</b> ) ; | fse .          |                                     |                    |          | $\sim$    |          |
|    | A                    | 1              |                | в                                   |                    | - (      | c _/      |          |
| 1  | EVENT_TITLE          | EVENT_         | FULL_DESC      |                                     | <b>1</b>           | EVENT_   | TTPE      | EVENT_   |
|    | Improving Your Chanc | es Aimed a     | t people wh    | o would like to build or rebuild co | nfidence. We work  | Cultural | diversity | Registra |
|    |                      | on learn       | iers becomii   | ng more confident in group situal   | tions and learning |          |           | Voluntee |
|    |                      | to value       | their own sk   | kills and qualities. We look at hov | v learners can     |          |           | 638633)  |
|    |                      | recogni        | se stress trid | ogers and how they can combat t     | hese.              |          |           | í í      |
| 2  |                      |                |                | ,,,,,,,                             |                    |          |           |          |
| 3  |                      |                |                |                                     |                    |          |           |          |
| 4  |                      |                |                |                                     |                    |          |           |          |
| 5  |                      |                |                |                                     |                    |          |           |          |
| 6  |                      |                |                |                                     |                    |          |           |          |
| 7  |                      |                |                |                                     |                    |          |           |          |
| 8  |                      |                |                |                                     |                    |          |           |          |
| 9  |                      |                |                |                                     |                    |          |           |          |
| 10 |                      |                |                |                                     |                    |          |           |          |

# Column A – EVENT\_TITLE

Enter the title of your event.

# Column B – EVENT\_FULL\_DESCRIPTION

Describe what your event is about and who it is aimed at.

#### Column C – EVENT TYPE

Use the drop down to select the type of event you are organising.

#### Column D - EVENT\_SPECIAL\_INSTRUCTIONS

Enter any special instructions or information that attendees need to know about prior to the event.

#### Column E - EVENT\_COSTS

We encourage all events to be free or a nominal charge of no more than  $\pounds$ 5, to ensure that they are accessible. If your event is FREE of charge, enter '0'. If there is a cost involved, please enter the amount (without  $\pounds$ ).

#### Column F - EVENT\_HOW\_TO\_BOOK

Provide details on how to book a place at this event.

#### Column G - EVENT\_MAXIMUM\_ATTENDEES

Use the drop down to select the amount of places available at this event.

#### Column H - EVENT\_START\_DATE

Enter the start date of your event in DD-MM-YY format.

#### Column I - EVENT\_START\_TIME

Enter the start time of your event in HH:MM format.

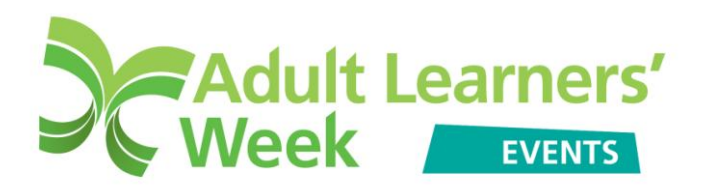

#### Column J - EVENT\_END\_DATE

Enter the end date of your event in DD-MM-YY format.

### Column K - EVENT\_END\_TIME

Enter the end time of your event in HH:MM format.

### Column L - EVENT\_IS\_ONLINE

Use the drop down to select 'Yes' or 'No'. Select 'Yes' if your event is virtual and participants must visit a website (or other online location) to take part. Please make sure you enter some information on the 'EVENT\_WEBSITE' column (column V).

# Column M - EVENT\_BUILDING\_HOUSE\_OR\_HOUSE\_NUMBER

Enter the name/number of the building for the venue of the event.

**Column N - EVENT\_ADDRESS1** Enter venue address.

**Column O - EVENT\_ADDRESS2** Enter venue address.

**Column P - EVENT\_REGION** Use the drop down to select the region where the venue is situated.

# Column Q - EVENT\_COUNTY

Use the drop down to select the county where the venue is situated.

**Column R - EVENT\_CITY** Enter the name of the city where the venue is situated.

**Column S - EVENT\_POSTCODE** Enter the venue postcode

**Column T - EVENT\_PHONE** If known, enter the phone number for the venue.

#### Column U - EVENT\_ENQUIRIES\_EMAIL

Enter the e-mail address that people can use to get in touch about the event.

**Column V - EVENT\_WEBSITE** If the venue has a website, enter the address.

#### Please note that this events' diary is for England only.

For your event to be added to the Events' Diary it must be taking place in England, be related to learning and not exceed a maximum cost of £20. Events that do not fit

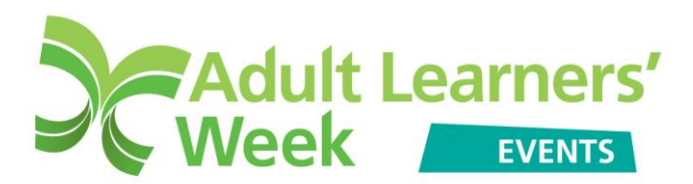

these criteria will not be added to the Events' Diary. If you have any queries please contact the Adult Learners' Week team on 0116 2044200 or alw@niace.org.uk